## HOW TO COMPLETE the Online Free and Reduced Meal Application (A NEW APPLICATION IS REQUIRED EVERY SCHOOL YEAR)

- Go to the following link: <u>www.fortbendisd.heartlandapps.com</u>
   OR Go to the FBSID Home page (<u>www.fortbendisd.com</u>) → Link on the Left of Page
   OR Go to the FBISD Home Page (<u>www.fortbendisd.com</u>) → Departments and Services → Child Nutrition
   →Online Free and Reduced Application Links located on the left, right and middle of the page
- 2. Families will need the following information available when completing the online application:
  - Student's legal name (first and last), birth date, and assigned Student ID number (if known)
  - Student's school name
  - All household <u>gross</u> income and/or SNAP (formerly food stamps) or TANF eligibility determination group number EDG #. (Note: The EDG# is not the case number or the Lone Star Card number).
  - Last four digits of the parent's/guardian's social security number

Parents/guardians who do not have computer access may:

- Visit their child's school and complete the application on a school computer
- Visit FBISD's Child Nutrition Department (555 Julie Rivers Dr., Sugar Land, 77478) for computer access. Families may complete online applications Monday through Friday in the morning (from 9:00 a.m. to 11:00 a.m.) or afternoon (from 1:30 p.m. to 3:30 p.m.)
- Request an application from their child's campus
- 3. The "Letter to Household" will appear on the screen. The parent/guardian can select Spanish if needed. Review and Click Next.

|                                                                                 |                    |                     |                           | English Esp           | añol Other |
|---------------------------------------------------------------------------------|--------------------|---------------------|---------------------------|-----------------------|------------|
| 2016-2017<br>Fort Bend ISD<br>Online Free and Reduced Application               |                    |                     | Contact Us                | Privacy Terms         | FAQ        |
|                                                                                 |                    |                     |                           |                       |            |
|                                                                                 |                    |                     |                           |                       |            |
| Letter to Household (Use the scrollbar to view the entire letter)               | )                  |                     |                           |                       |            |
| OTICE: DO NOT COMPLETE this application if you have already a                   | pplied this school | ol year. <u>CON</u> | ITACT US at 281-634-11    | 96 for instructions.  |            |
| PRINT                                                                           |                    |                     |                           |                       |            |
|                                                                                 |                    |                     |                           |                       |            |
|                                                                                 |                    |                     |                           |                       |            |
| FORT BEND INDEPENDENT SC                                                        | HOOL DISTRICT      | LETTER TO           | HOUSEHOLDS                |                       |            |
| Dear Parent/Guardian:                                                           |                    |                     |                           |                       |            |
| Children need healthy meals to learn. Fort Bend ISD offers healthy meals        | s every school da  | ay. Meal pric       | es can be found in the ch | art below. Your child | l(ren) may |
| quality for nee means or for reduced price means. Reduced price is <b>40.00</b> | for breakiast an   |                     |                           |                       |            |
|                                                                                 | Breakfast          | Lunch               |                           |                       |            |
| Elementary                                                                      | \$1.25             | \$2.25              |                           |                       |            |
| Secondary                                                                       | \$1.25             | \$2.50              |                           |                       | ~          |
|                                                                                 |                    |                     |                           | _                     |            |
|                                                                                 |                    |                     | Only if needed            |                       | NEXT       |
| ENGL                                                                            | ISH ESPAÑ          | OL                  |                           |                       |            |
|                                                                                 |                    |                     |                           |                       |            |

4. The first "Child Information" page displays next. Enter the total number of infants, children and **FBISD** students living in the household. Click Next.

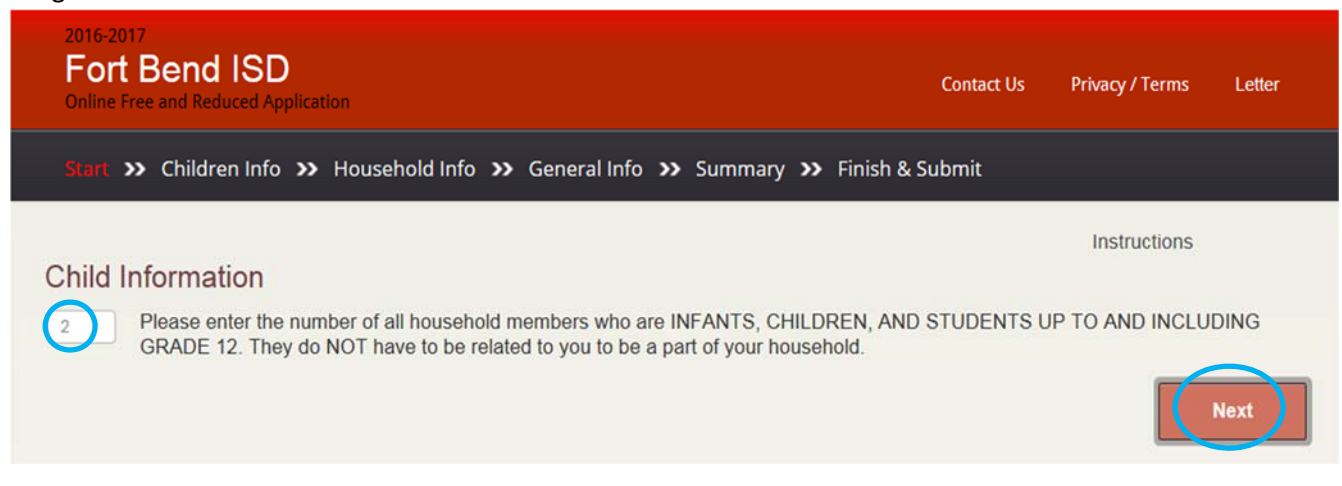

 The second "Child Information" page displays next. Enter information for all infants, children and <u>FBISD</u> students living in the household, answer the "Is this a Student" question and mark box if child is a Foster Child or Homeless, Migrant\*, or Runaway. Click Next.

(\*Migrant not Immigrant. Such as a migrant farm worker within the United States.)

| 2016-2017<br><b>Fort Bend ISD</b><br>Online Free and Reduced Application                 | Contact Us Privacy / Terms Letter                                                                               |
|------------------------------------------------------------------------------------------|----------------------------------------------------------------------------------------------------|
| Start <b>&gt;&gt; Children Info &gt;&gt;</b> Household Info <b>&gt;&gt;</b> General Info | >> Summary >> Finish & Submit                                                                                   |
| Child Information<br>List all Children:                                                  | Instructions                                                                                                    |
| *Required Fields                                                                         | B* Student?* Migrant<br>● Yes Foster Child Runaway 1<br>○ No □ □<br>School Name<br>Arizona Fleming Elementary ▼ |
| 2 First Name* MI Last Name* James Doe Remove Child                                       | Is this a Homeless<br>Student?* Migrant<br>○ Yes Foster Child Runaway 1<br>● No □ □                             |
| Add Additional Child                                                                     | Previous                                                                                                    |

6. The "Assistance Programs" page displays next. If any person in the household is receiving SNAP or TANF or FDPIR benefits, enter the <u>Eligibility D</u>etermination <u>G</u>roup #. Click Next.

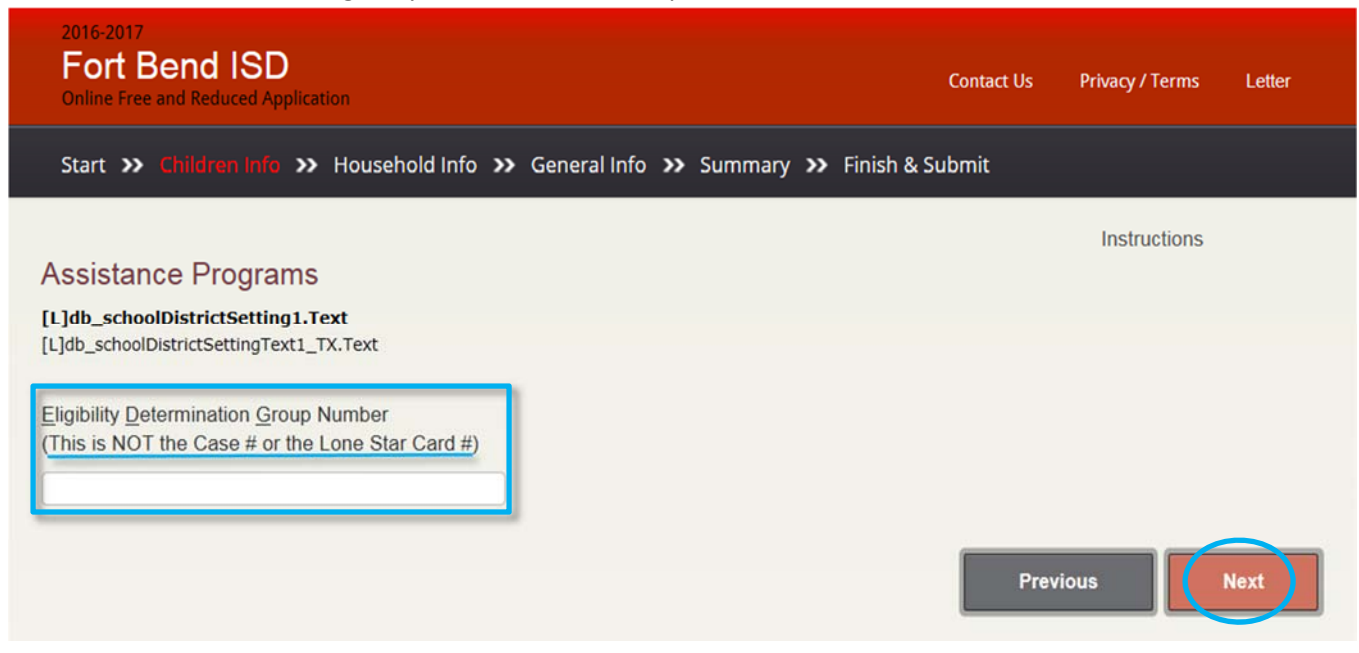

7. The "Child Income" page displays next. Enter the total income of all children in the household – leave blank if zero. Click Next.

| 2016-2017<br><b>Fort Bend ISD</b><br>Online Free and Reduced Application                                        | Contact Us          | Privacy / Terms Letter                             |  |
|----------------------------------------------------------------------------------------------------|---------------------|----------------------------------------------------|--|
| Start >> Children Info >> Household Info >> General Info >> Summary >> Finis                                    | h & Submit          |                                                    |  |
| Child Income                                                                                                    |                     | Instructions                                       |  |
| Sometimes children in the household earn or receive income. Please include the TOTAL income r<br>previous step. | eceived by all Hous | ehold Members listed in the                        |  |
| Use the 'Child Income Worksheet' link below to help calculate if you have multiple children with i              | ncome and differen  | t income frequencies.<br><u>Clear Student Data</u> |  |
| Click here for assistance calculating child income                                                              | Prev                | rious                                              |  |

8. The first "Household Members and Income" page displays next. Enter the total number of household members that were not listed on the "Child Information" pages. Click Next.

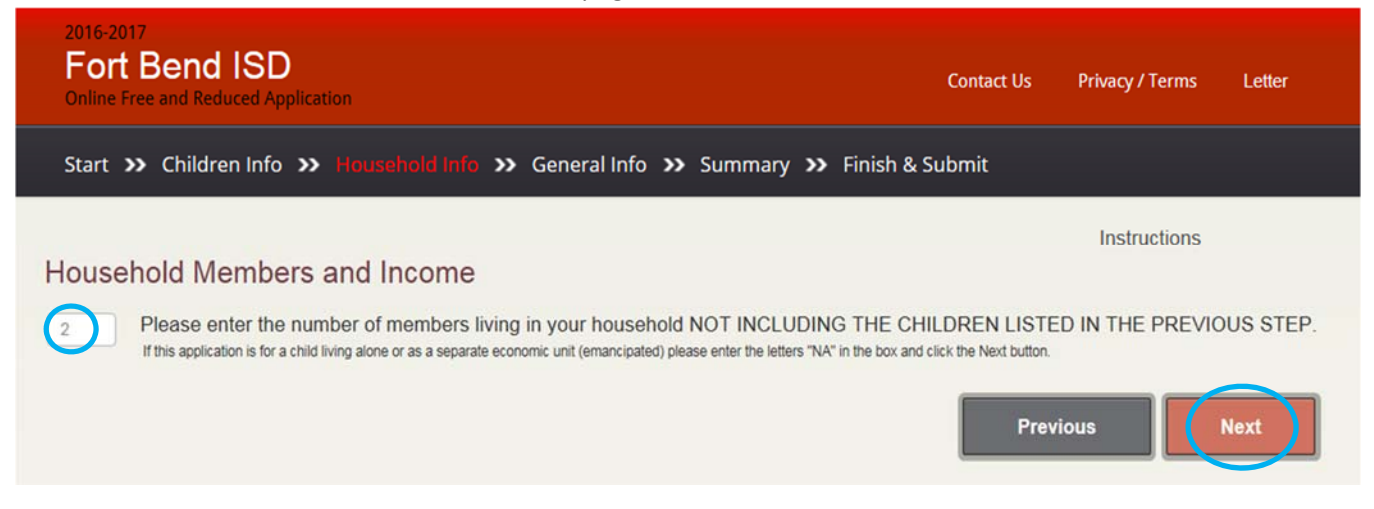

9. The second "Household Members and Income" page displays next. Enter the name and income of each household member not listed on the "Child Information" pages. Leave income blank if zero. (This information will not be required if a valid EDG # was entered. Click Next.

| 2016-2017<br>Fort Bend ISD<br>Online Free and Reduced Application                                                                                                    | Contact Us                                                               | Privacy / Terms                                                                | Letter                        |
|----------------------------------------------------------------------------------------------------|--------------------------------------------------------------------------|--------------------------------------------------------------------------------|-------------------------------|
| Start >> Children Info >> Household Info >> General Info >> Summary >> Fin                                                                                                    | ish & Submit                                                             |                                                                                |                               |
| Household Members and Income<br>List all Household Members not listed on the 'Child Information' page (including yourself) even<br>Member listed, if they do receive income, report total gross income (before taxes and deductio<br>cents). If they do not receive income from any source, enter '0'. If you enter '0' or leave any fi<br>there is no income to report. | if they do not receiv<br>ns) for each source ir<br>elds blank, you are c | Instructions<br>income. For each<br>whole dollars only<br>ertifying (promising | Household<br>/ (no<br>9) that |
| *Required Fields                                                                                                    |                                                                          |                                                                                |                               |
| John Doe                                                                                                    |                                                                          |                                                                                |                               |
|                                                                                                    |                                                                          |                                                                                |                               |
| Earnings from work                                                                                                    |                                                                          |                                                                                |                               |
| 500 .00 Weekly                                                                                                    |                                                                          |                                                                                |                               |
| Public Assistance/Child Support/Alimony                                                                                                    |                                                                          |                                                                                |                               |
| 0 .00How Often V                                                                                                    |                                                                          |                                                                                |                               |
| Peneions/Retirement/All Other Income                                                                                                    |                                                                          |                                                                                |                               |
|                                                                                                    |                                                                          |                                                                                |                               |
|                                                                                                    |                                                                          |                                                                                |                               |
| $\bigcirc$                                                                                                    |                                                                          |                                                                                |                               |
| 2 First Name" Last Name"                                                                                                    |                                                                          |                                                                                |                               |
| Earnings from work                                                                                                    |                                                                          |                                                                                |                               |
| Public Assistance/Child Support/Alimony                                                                                                    |                                                                          |                                                                                |                               |
| 75 .00 Weekly                                                                                                    |                                                                          |                                                                                |                               |
| Papaiano/Patramant/All Other Income                                                                                                    |                                                                          |                                                                                |                               |
|                                                                                                    |                                                                          |                                                                                |                               |
| -How Often                                                                                                    |                                                                          |                                                                                |                               |
| Remove Household Member                                                                                                    |                                                                          |                                                                                |                               |
| Add Additional Household Member                                                                                                    | Prev                                                                     | rious                                                                          | Next                          |

10. The parent/guardian must enter signer and address information the application. Click Next.

| 2016-2017<br><b>Fort Bend ISD</b><br>Online Free and Reduced Applic                                                                                | ation                          |                       |             | Contact Us      | Privacy / Terms Letter |  |
|----------------------------------------------------------------------------------------------------|--------------------------------|-----------------------|-------------|-----------------|------------------------|--|
| Start 🍑 Children Info 🗲                                                                                                    | Household Info                 | >> General Info       | >> Summary  | Finish & Submit |                        |  |
| Adult Signer Informa                                                                                                    | tion<br>1 for the person filin | g out this applicatio | n.          |                 | Instructions           |  |
| *Required Fields<br>Name*<br>John Doe<br>Last Four Digits of Social Se<br>(SSN) of Primary Wage Earn<br>Adult Household Member<br>*XXX - XX - 0000 | Curity Number<br>ner or Other  | Check if no           | SSN         | privacy / terms |                        |  |
| Household Address<br>Mailing Address<br>12345 Main St                                                                                              | Apt #                          | City<br>Anywhere      | ]           | State<br>Texas  | Zip Code               |  |
| Work Phone<br>(123) 456-7890                                                                                                    | Home or C<br>(123) 456-7       | ell Phone<br>890      | Email Addre | ess<br>nail.com | x                      |  |
|                                                                                                    |                                |                       |             | Pr              | evious Next            |  |

11. The Summary Page views next for the parent/guardian to verify the application information . Click Next.

|                              | D<br>Application                                                                                                    |                                                                                                    |                                                                                                    |                                                                                                    |                                                                                                    | Contact Us                                                                                                    | Privacy / Terms                                                                                                    | Letter                                                                                                    |
|------------------------------|----------------------------------------------------------------------------------------------------|----------------------------------------------------------------------------------------------------|----------------------------------------------------------------------------------------------------|----------------------------------------------------------------------------------------------------|----------------------------------------------------------------------------------------------------|----------------------------------------------------------------------------------------------------|----------------------------------------------------------------------------------------------------|----------------------------------------------------------------------------------------------------|
| Children Inf                 | fo » Ho                                                                                                    | ousehold Info 🔉                                                                                                    | General Inf                                                                                                    | fo <mark>&gt;&gt; Summ</mark>                                                                                                    | ary » Finish                                                                                                    | & Submit                                                                                                    |                                                                                                    |                                                                                                    |
|                              |                                                                                                    |                                                                                                    |                                                                                                    |                                                                                                    |                                                                                                    |                                                                                                    | Instructions                                                                                                    |                                                                                                    |
| y & Revie<br>the information | eW<br>ition and v                                                                                                    | erify that it is corre                                                                                                    | ect. Make any                                                                                                    | modifications                                                                                                    | necessary by us                                                                                                    | ing the link next                                                                                                    | to each section.                                                                                                    |                                                                                                    |
| Programs<br>indicated an a   | assistance                                                                                                    | program for a stude                                                                                                    | nt.                                                                                                    |                                                                                                    |                                                                                                    | Cha                                                                                                    | inge Assistance                                                                                                    | Programs                                                                                                    |
| Informatio                   | n                                                                                                    |                                                                                                    |                                                                                                    |                                                                                                    |                                                                                                    |                                                                                                    | Change Child II                                                                                                    | nformation                                                                                                    |
| Child<br>Name                | Grade                                                                                                    | School                                                                                                    | Birthdi                                                                                                    | ate Case<br>#                                                                                                    | Income Fr                                                                                                    | equency Foster                                                                                                    | Homeless Migra<br>Runaway 1                                                                                                    | ant                                                                                                    |
| Jane<br>Doe                  | 2                                                                                                    | Arizona Fleming<br>Elementary                                                                                                    | 3/3/20                                                                                                    | 010                                                                                                    |                                                                                                    | N                                                                                                    | N                                                                                                    |                                                                                                    |
| James<br>Doe                 |                                                                                                    |                                                                                                    |                                                                                                    |                                                                                                    |                                                                                                    | N                                                                                                    | N                                                                                                    |                                                                                                    |
| Earr<br>\$50                 | nings<br>10.00                                                                                                    | Frequency<br>Weekly                                                                                                    | Welfare<br>\$75.00                                                                                                    | Frequency<br>Weekly                                                                                                    | Pension                                                                                                    | Frequency                                                                                                    | Other Free                                                                                                    | quency                                                                                                    |
| ousehold                     | l Memi                                                                                                    | pers = 4                                                                                                    |                                                                                                    | Tota                                                                                                    | l Househol                                                                                                    | d Income =                                                                                                    | \$575.00 /                                                                                                    | Weekly                                                                                                    |
| er Informat                  | tion                                                                                                    |                                                                                                    |                                                                                                    |                                                                                                    |                                                                                                    | Change                                                                                                    | Adult Signer II                                                                                                    | nformation                                                                                                    |
|                              | Children Ind<br>y & Revie<br>the information<br>Programs<br>indicated an<br>Information<br>James<br>Doe<br>James<br>Doe<br>Information<br>Ear<br>\$50<br>Ouseholo<br>er Informat | Children Info >>   Children Info >>   Market >>   Y & Review >   The information and volume >   Programs >   Information Grade   Jane 2   Jane 2   Jane 2   Jane 2   Jane 2   Jane 2   Jane 2   Joe 2 | Children Info >> Household Info   y & Review   the information and verify that it is corres   Programs   indicated an assistance program for a stude   Information   Child Grade   Jane 2   Janes   Doe   James   Doe   St   Information Weekly Information | Children Info >> Household Info >> General Info   y & Review       y & Review       y & Review       y & Review       y & Review       y & Review       y & Review       y & Review       y & Review       programs       indicated an assistance program for a student.      Information       James       Doe 2       James       James        Doe        Information        usehold Members = 4 | Children Info >> Household Info >> General Info >> Summ   y & Review   the information and verify that it is correct. Make any modifications   Programs   indicated an assistance program for a student.   Information   Child   Grade   School   Birthdate   Case   Jane   Doe   Information   Information Information Information I | Programs         Information         Children Info >> Household Info >> General Info >> Summary >> Finish         Y & Review         the information and verify that it is correct. Make any modifications necessary by use of the information and verify that it is correct. Make any modifications necessary by use of the information and verify the information and verify the information and verify the information and verify the information and verify the information and verify the information and verify the information and verify the information and verify the information and verify the informatin and verify the information and verify the informatin | end ISD<br>and Recorded Application       Some application       Some application         Children Info >> Household Info >> General Info >> Summary >> Finish & Submit         y & Review<br>the information and verify that it is correct. Make any modifications necessary by using the link next to<br>programs<br>indicated an assistance program for a student.       Income       Frequency       Foster         Information       Income       Frequency       Foster       Income       Frequency       Foster         Jane       2       Arizona Fleming<br>Doe       2/3/2010       N       N         Information       N       N       N       N         Information       Status       N       N         Information       Status       N       N         Information       Status       N       N         Information       Status       N       N         Information       Status       N       N         Information       Status       Status       N         Information       Status       Status       N         Information       Status       Status       Status         Information       Status       Status       Status       Status         Information       Status       Status       Status </td <td>Control SD<br/>an Reduced Application       Young Young         Children Info &gt;&gt; Household Info &gt;&gt; General Info &gt;&gt; Summary &gt;&gt; Finish &amp; Submit         Instructions<br/>of &amp; Review<br/>Internation and verify that it is correct. Make any modifications necessary by using the link next to each section.         Programs<br/>Indicated an assistance program for a student.         Information       Change Assistance<br/>Manage         Order S       School         State S       Income         Programs<br/>Indicated an assistance program for a student.         Information       Change Child In<br/>Name         One       2         Arizona Fleming<br/>Doe       2/2/2010         Names<br/>Doe       N         Information       Change Household In<br/>No         Information       Change Household In<br/>No         Information       Change Household In<br/>No         Information       Change Household In<br/>No         Information       Change Household In<br/>No         Information       Change School         State State</td> | Control SD<br>an Reduced Application       Young Young         Children Info >> Household Info >> General Info >> Summary >> Finish & Submit         Instructions<br>of & Review<br>Internation and verify that it is correct. Make any modifications necessary by using the link next to each section.         Programs<br>Indicated an assistance program for a student.         Information       Change Assistance<br>Manage         Order S       School         State S       Income         Programs<br>Indicated an assistance program for a student.         Information       Change Child In<br>Name         One       2         Arizona Fleming<br>Doe       2/2/2010         Names<br>Doe       N         Information       Change Household In<br>No         Information       Change Household In<br>No         Information       Change Household In<br>No         Information       Change Household In<br>No         Information       Change Household In<br>No         Information       Change School         State State |

12. The parent/guardian must enter their name. The parent/guardian may print the application by using the link provided. Click the "Finish" box to submit the application. Click Finish.

| 2016-2017<br>Fort Bend I<br>Online Free and Reduc   | SD<br>ed Application                                                                |                                        | Contact Us                          | Privacy / Terms      | Letter     |
|-----------------------------------------------------|-------------------------------------------------------------------------------------|----------------------------------------|-------------------------------------|----------------------|------------|
| Start ン Children                                    | Info 🏾 Household Info 💙                                                             | General Info 🏾 Summary 🌱 I             |                                     |                      |            |
|                                                     |                                                                                     |                                        |                                     | Instructions         |            |
| Electronic Sign                                     | ature (You must complete to sul                                                     | mit your application)                  |                                     |                      |            |
| I understand by check                               | ing the electronic signature box                                                    | below:                                 |                                     |                      |            |
| Date today is 07/1     My electronic sign      John | Doe                                                                                 | and enforceability as my written sign  | ature<br>all information on this ap | plication is true an | d that all |
| (check) the information<br>applicable State and F   | nderstand wat this information<br>h. I am aware that if I purposely<br>ederal laws. | give false information, my children ma | ay lose meal benefits, a            | nd I may be prose    | Finish     |

13. The parent/guardian will get a confirmation number once they have successfully submitted the application. The parent/guardian can enter an email address to receive a confirmation email. The parent/guardian can click on the bottom link to print their application.

| 2016-2017<br>Fort Bend ISD<br>Online Free and Reduced Application                                                                                                    | Contact Us | Privacy / Terms | Letter |
|----------------------------------------------------------------------------------------------------|------------|-----------------|--------|
| Start >> Children Info >> Household Info >> General Info >> Summary >> Finish &                                                                                                    | Submit     |                 |        |
| Thank You for Submitting your Application!<br>Your Confirmation Number is 5047916718<br>Please print this for your records.                                                                                          |            | Instructions    |        |
| Your eligibility determination will not be immediate.                                                                                                    |            |                 |        |
| Until your application is processed please prepare to fund your child's meals<br>If you have further questions please contact the District Child Nutrition Office.<br>E-mail Address (optional)<br>Johndoe@email.com |            |                 |        |
| Confirm Email Address                                                                                                    |            |                 |        |
| Send Confirmation Email                                                                                                    |            |                 |        |
| Click here to print your application                                                                                                    |            |                 |        |